### **Configuración APP Móvil**

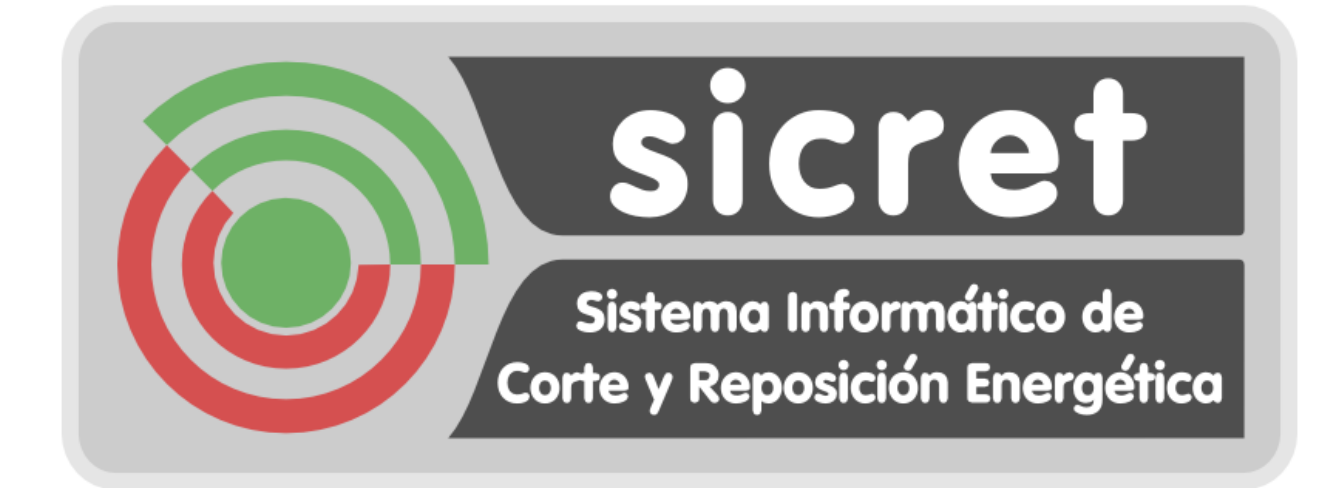

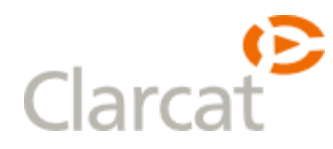

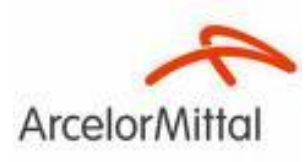

#### INDICE

| 1. | Configuración del dispositivo Móvil | 3  |
|----|-------------------------------------|----|
| 2. | Instalación de la Aplicación        | 13 |

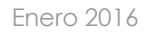

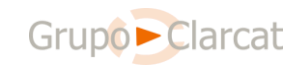

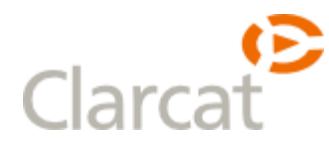

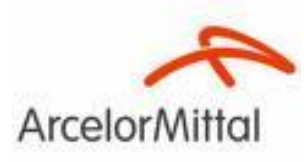

#### 1. Configuración del dispositivo Móvil

#### 1. Habilitar la instalación de aplicaciones fuera de la tienda

Acceder a Todas las configuraciones > Actualización y Seguridad > Para desarrolladores y activar el Modo de programador:

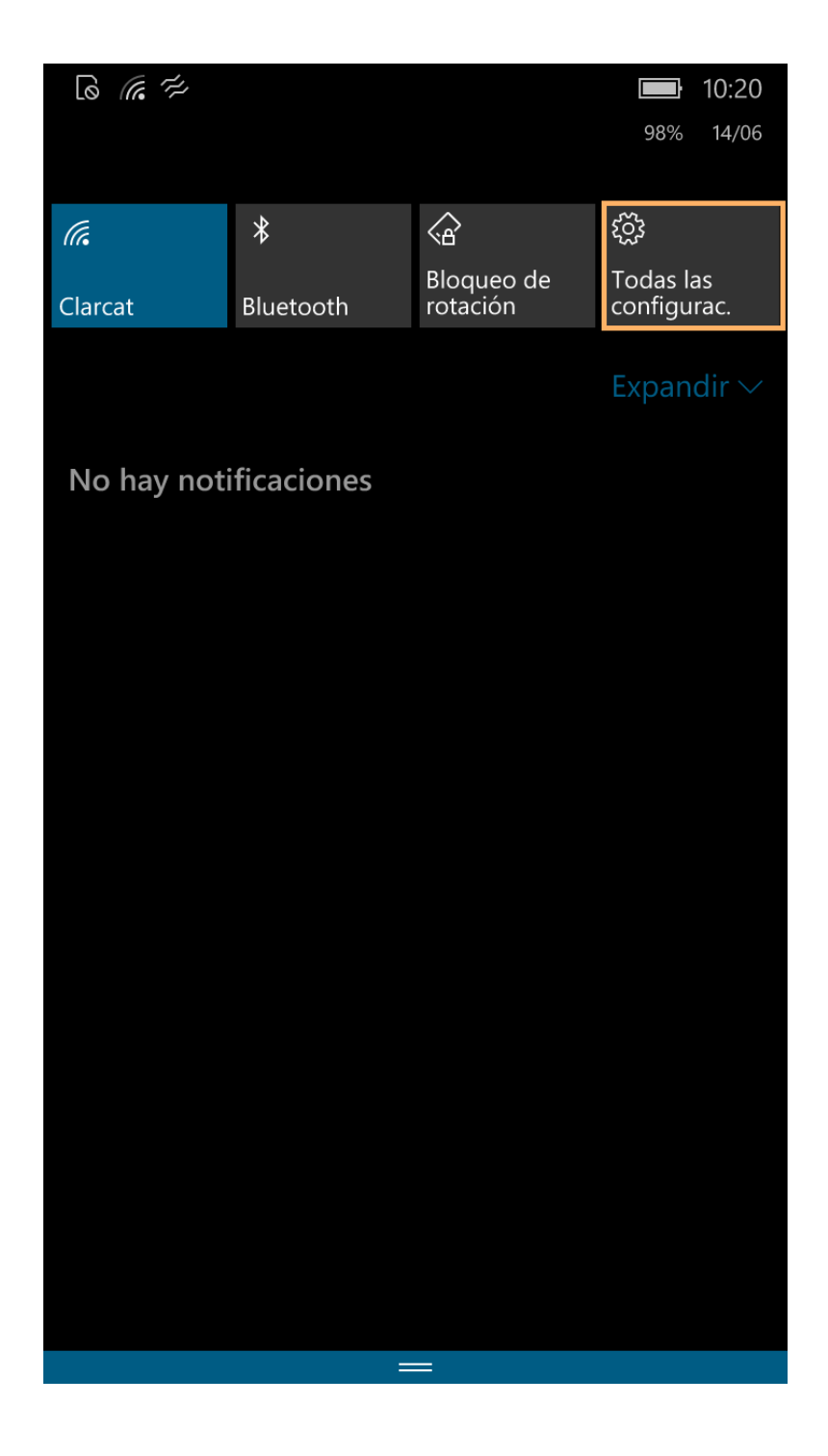

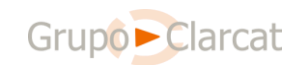

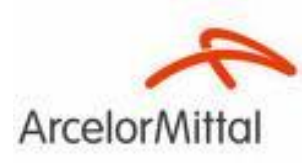

| الَّهُ اللَّهُ اللَّهُ اللَّهُ اللَّهُ اللَّهُ اللَّهُ اللَّهُ اللَّهُ اللَّهُ اللَّهُ اللَّهُ اللَّ |                                                                                    |  |  |  |  |  |
|----------------------------------------------------------------------------------------------------|------------------------------------------------------------------------------------|--|--|--|--|--|
|                                                                                                    | CONFIGURACIÓN                                                                      |  |  |  |  |  |
| Buscar una configuración 🔎                                                                           |                                                                                    |  |  |  |  |  |
| ۲ <u>ب</u>                                                                                           | Personalización<br>Inicio, pantalla de bloqueo, sonidos                            |  |  |  |  |  |
|                                                                                                    | <b>Cuentas</b><br>Tus cuentas, correo electrónico, sincronizar,<br>Rincón infantil |  |  |  |  |  |
| 心<br>A字                                                                                              | Hora e idioma<br>Voz, región, teclado                                              |  |  |  |  |  |
|                                                                                                    | Accesibilidad<br>Tamaño del texto, narrador, alto contraste                        |  |  |  |  |  |
|                                                                                                    | Privacidad<br>Ubicación, comentarios                                               |  |  |  |  |  |
|                                                                                                    | Actualización y seguridad<br>Copia de seguridad, Encuentra mi teléfono             |  |  |  |  |  |
| Ŕ                                                                                                    | Extras                                                                             |  |  |  |  |  |
|                                                                                                    |                                                                                    |  |  |  |  |  |

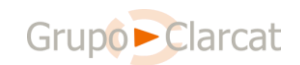

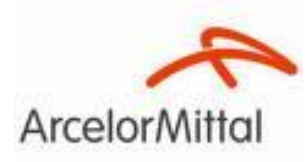

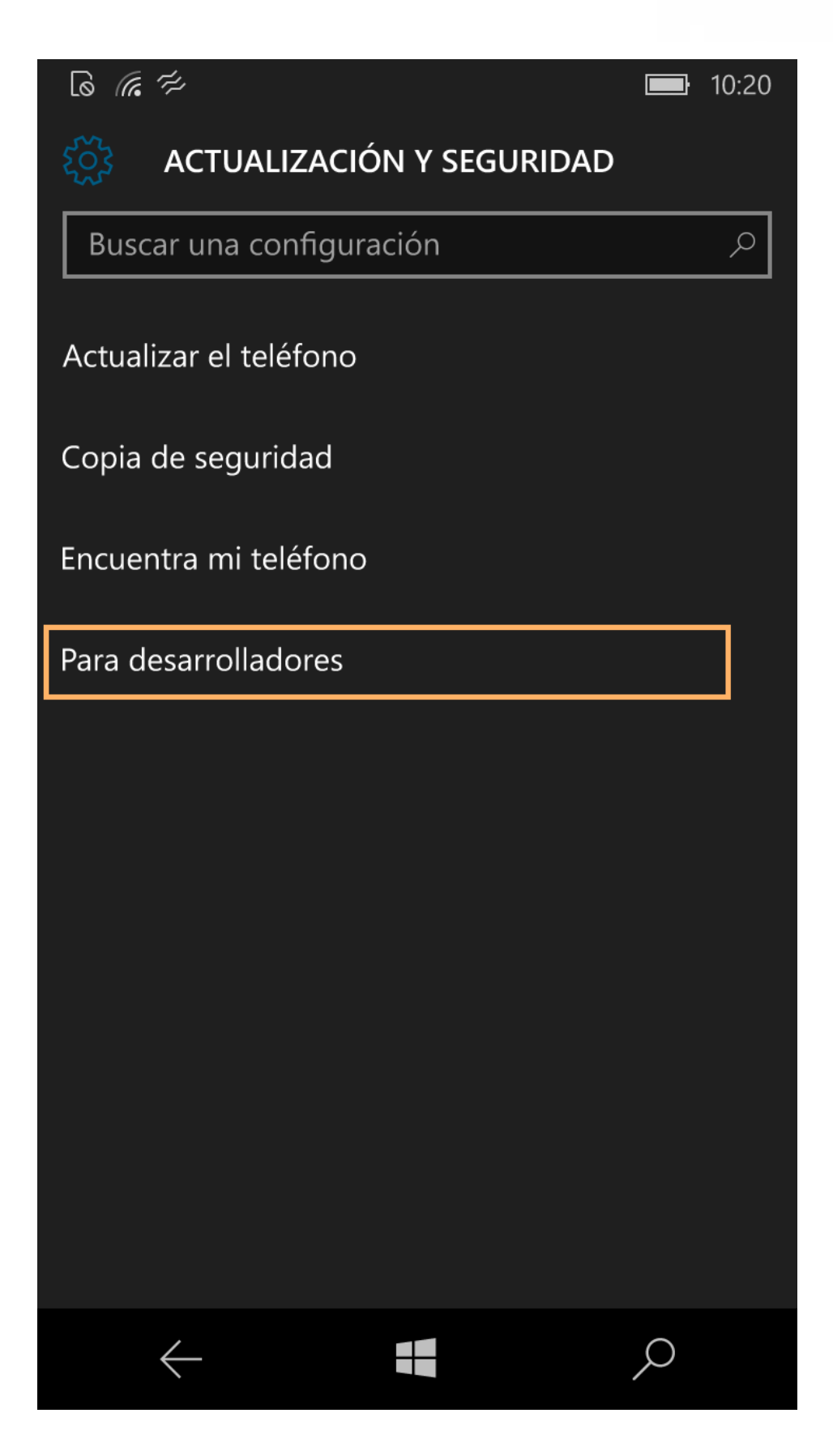

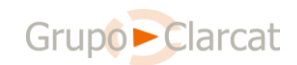

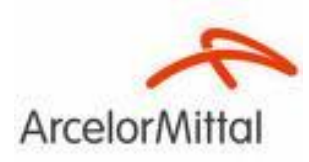

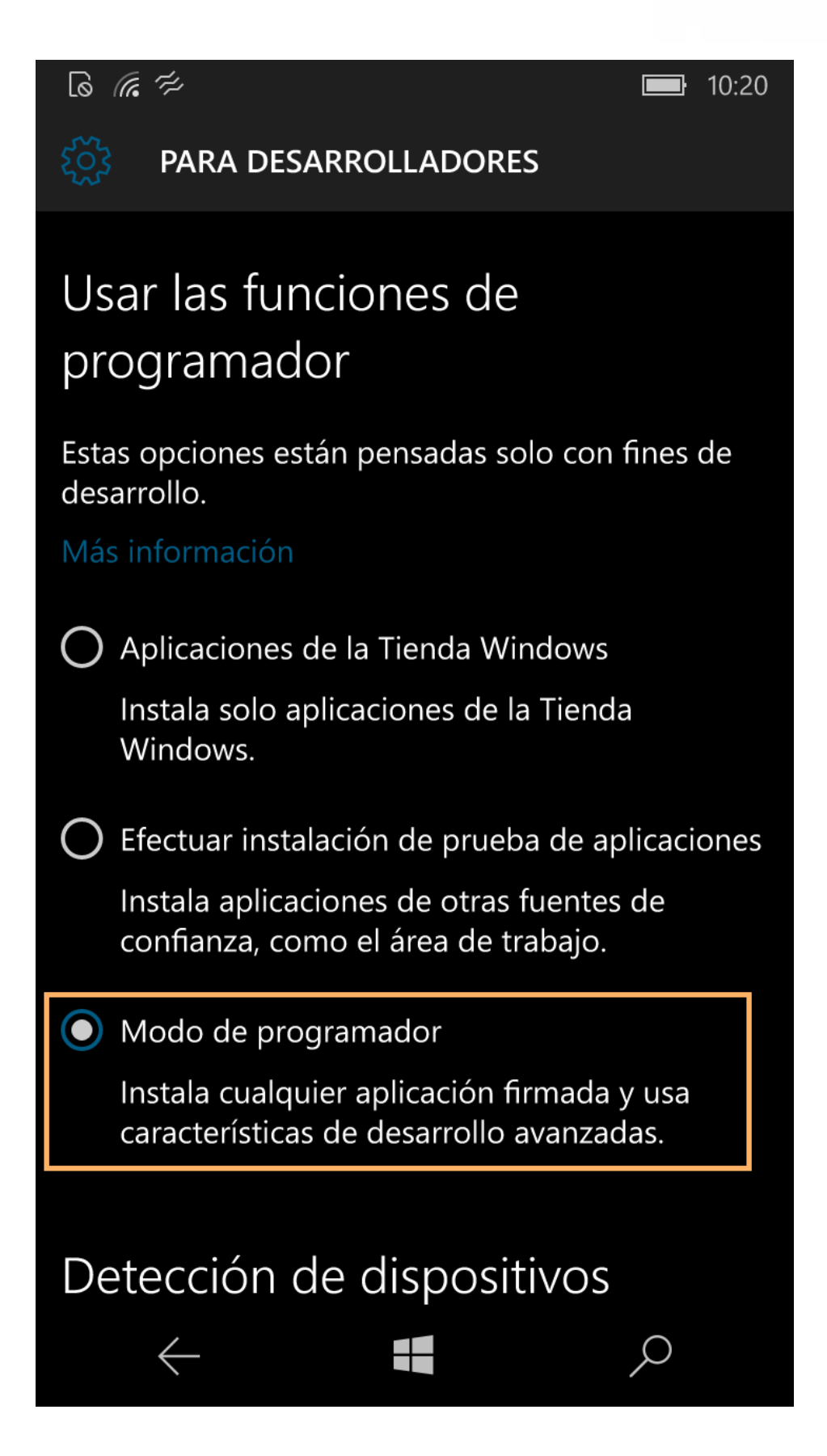

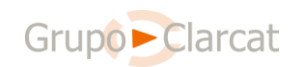

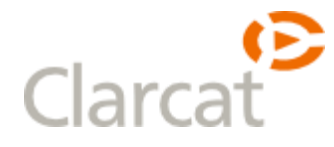

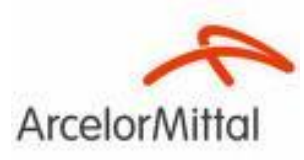

2. Habilitar la descarga de los ficheros "appx" en Edge:

Abrir la aplicación Microsoft Edge, desplegar el menú, seleccionar Configuración y desactivar la opción Preguntar siempre qué hacer con las descargas (a veces esta opción se encuentra en el apartado Avanzadas).

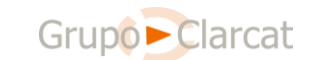

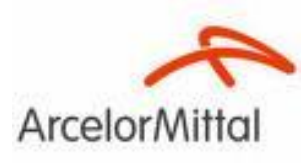

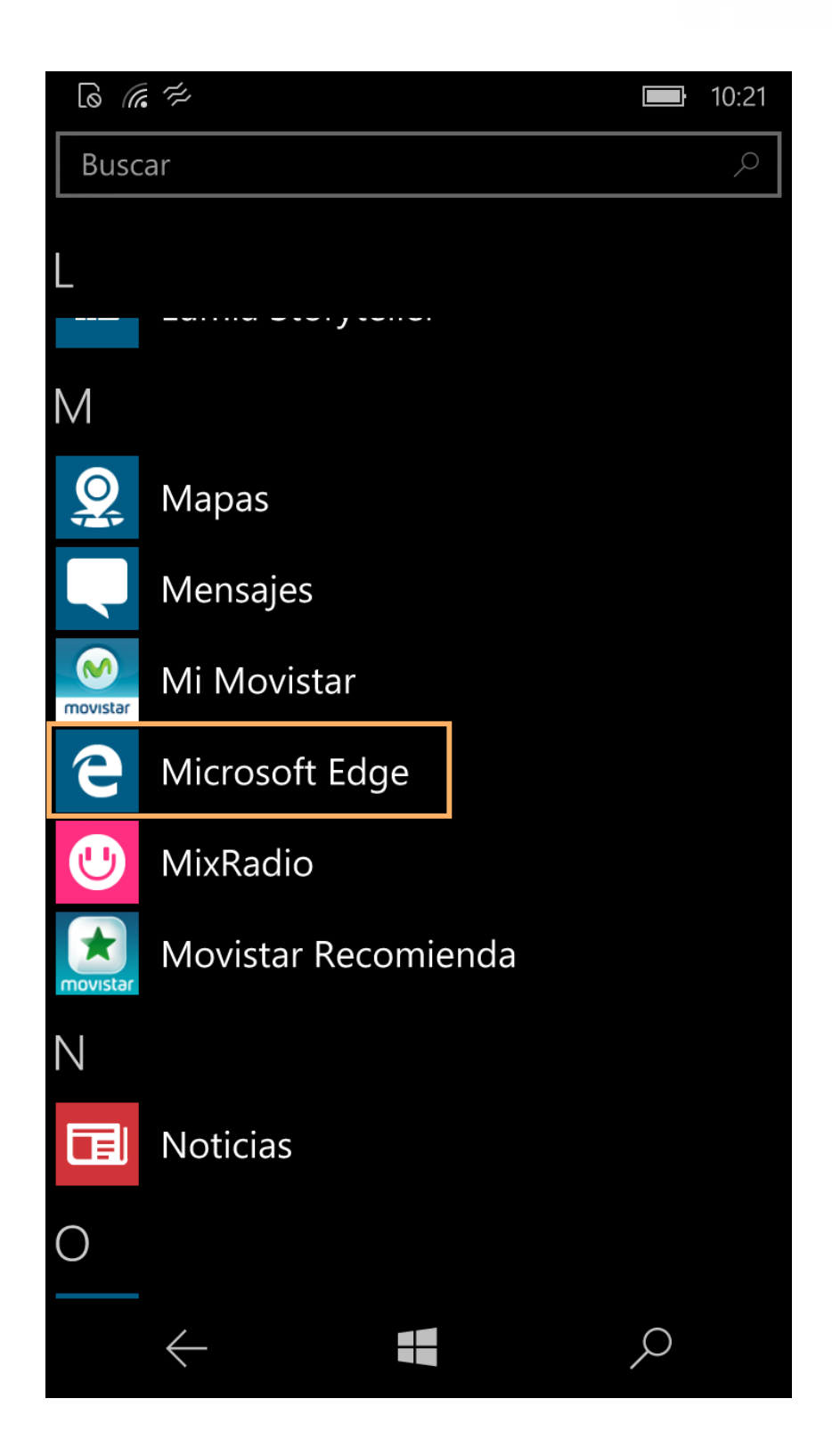

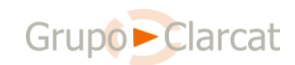

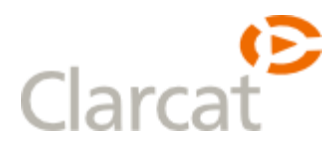

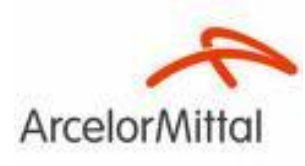

| ≡ | Todo | Imágenes | Iniciar sesió |
|---|------|----------|---------------|
|   |      |          |               |
|   |      |          |               |
|   |      |          | ٩             |
|   |      |          |               |

Google.es también en: català galego euskara

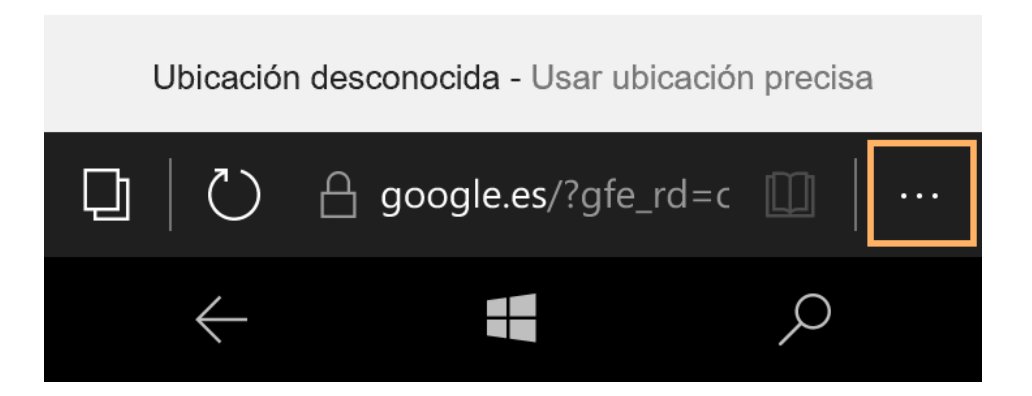

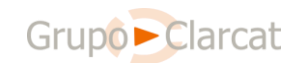

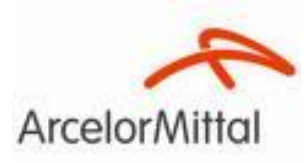

| =                            | Todo                          | Imágenes                   | Inic            | iar sesió      |  |
|------------------------------|-------------------------------|----------------------------|-----------------|----------------|--|
|                              |                               |                            | GLE             |                |  |
| Compa                        | artir                         |                            |                 |                |  |
| Agrega                       | ar a Favo                     | oritos                     |                 |                |  |
| Agrega                       | Agregar a la lista de lectura |                            |                 |                |  |
| Buscar en la página          |                               |                            |                 |                |  |
| Anclar esta página al Inicio |                               |                            |                 |                |  |
| Config                       | uración                       |                            |                 |                |  |
| Fnviar                       | Fav                           | oritos Lista de<br>lectura | لی<br>Historial | ↓<br>Descargas |  |
| 다                            | Ŭ                             | google.es/?g               | fe_rd=c 🛄       | ]              |  |
|                              | $\leftarrow$                  |                            | ,<br>L          | C              |  |

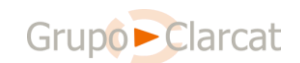

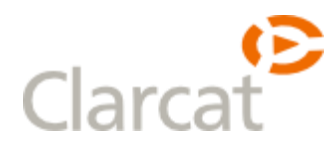

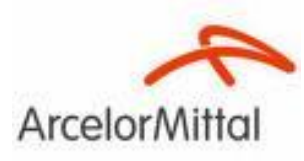

| CONFIGURACIÓN                                                                                            |  |  |  |  |
|----------------------------------------------------------------------------------------------------|--|--|--|--|
| Preferencia de sitio web                                                                                 |  |  |  |  |
| Versión móvil 🗸 🗸 🗸                                                                                      |  |  |  |  |
| Borrar datos de exploración<br>Elegir lo que se debe borrar                                              |  |  |  |  |
| Configuración de descargas                                                                               |  |  |  |  |
| Preguntar siempre qué hacer con las descargas<br>Desactivado                                             |  |  |  |  |
| Sincronizar contenido<br>Permite ver tus favoritos y tu lista de lectura en tus<br>dispositivos Windows. |  |  |  |  |
| Sincronizar                                                                                              |  |  |  |  |
| Activado                                                                                                 |  |  |  |  |
| Lectura<br>Estilo de la vista de lectura                                                                 |  |  |  |  |
| $\leftarrow$                                                                                             |  |  |  |  |

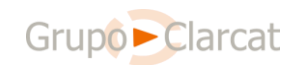

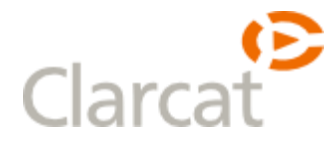

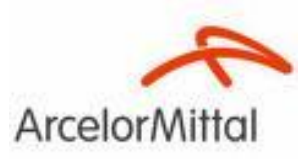

- 3. Comprobar que no haya actualizaciones pendientes. Si las hay, instalarlas.
- 4. **Deshabilitar establecer fecha y hora automáticamente.** Acceder a Todas las configuraciones > Hora e idioma > Fecha y hora y desactivar el interruptor:

|                                         |              | 5.             |            |       |  |  |
|-----------------------------------------|--------------|----------------|------------|-------|--|--|
| ھ ﷺ ھا<br>FECH                          | AYH          | ORA            |            | 12:27 |  |  |
| Fecha y hora                            |              |                |            |       |  |  |
| Establecer fecha y hora automáticamente |              |                |            |       |  |  |
| Zona horaria                            | Zona horaria |                |            |       |  |  |
| Fecha                                   | U) Bru:      | seias, Copenna | igue, Madr | I V   |  |  |
| 22<br>Hora                              | junio        | )              | 2016       |       |  |  |
| 12                                      |              | 27             |            |       |  |  |
|                                         |              |                |            |       |  |  |
|                                         |              |                |            |       |  |  |
|                                         |              |                |            |       |  |  |
| $\leftarrow$                            |              |                | Ç          | )     |  |  |

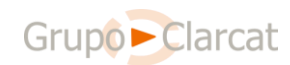

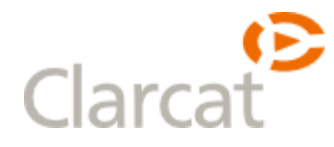

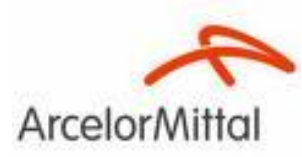

#### 2. Instalación de la Aplicación

- 1. Descargar e instalar las dependencias. Se trata de varios ficheros .appx que son necesarios para poder instalar la aplicación:
  - a. <u>http://sicret.rp/SicretMobileWS/UpdateApp/Dependencies/Mi</u> <u>crosoft.NET.CoreRuntime.1.1.appx</u>
  - b. <u>http://sicret.rp/SicretMobileWS/UpdateApp/Dependencies/Mi</u> <u>crosoft.VCLibs.ARM.14.00.appx</u>

Para instalarlos iremos pulsando sobre ellos una vez descargados. Es conveniente esperar unos segundos después de instalar cada paquete, para dar tiempo al sistema a terminar.

- 2. Descargar e instalar la aplicación. Descargar el instalador Sicret.appx de la URL:
  - a. <a href="http://sicret.rp/SicretMobileWS/UpdateApp/Sicret.appx">http://sicret.rp/SicretMobileWS/UpdateApp/Sicret.appx</a>

Para instalarlo pulsaremos en el fichero; unos segundos después la aplicación estará instalada y aparecerá en la lista como SicretMobile.

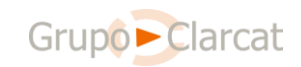